## 操作步骤

第一步:登录系统,进入个人中心,找到"站点切换"按钮;

| 😕 全国消防职业技能鉴定考试网上报名平台            | <b>↑</b> ↓ <b>中</b> 心 | 11/1      | 个人资料   | 机号修改 账号修改 | 历史记录     | 意好! ① |  |
|---------------------------------|-----------------------|-----------|--------|-----------|----------|-------|--|
| ∃报名入口                           |                       |           |        |           |          |       |  |
| 考生当前预约                          | 补考报名                  |           |        |           |          |       |  |
|                                 | 站点切换按钮                |           |        |           |          |       |  |
| 当前位置:考生当前预约                     |                       |           |        |           |          |       |  |
| 上传报名资料 〇 报名审核                   | ○ 軍核過过 ⊙              | 徽费、技能预选 💿 | 考试时间预选 | 准考证打印 🕟   | 成绩查询     |       |  |
| 電当期操在 展電路消防设施监控操作(四级/中级工) 以利第 位 |                       |           |        |           |          |       |  |
| 鉴定站 考点 工                        | 种职业方向                 | 等级        | 状态     | 我的位次      | 操作       |       |  |
| 智无 消                            | 1防设施操作员 消防设施监控操作      | 四级/中级工    | 预约成功   |           | 站点切换 取消费 | 119   |  |
|                                 |                       |           |        |           |          |       |  |

第二步:点击"站点切换"按钮,选择要切换的目标站点;

| 切换分站     |      | ×    |
|----------|------|------|
| 请勾选鉴定分站: |      |      |
| 鉴定站1     | 鉴定站2 | 鉴定站3 |
|          |      | 取 消  |

第三步:复核报考信息,获取并填写手机验证码,提交完成 站点切换。

×

报名信息复核

考生姓名:

身份证号:

报考考区: 鉴定站1

报考考点: 考点

报考工种: 消防设施操作员

职业方向: 消防设施监控操作

报考级别: 四级/中级工

预计位次(新选站点): (因新选站点正在组织正常报名,提交变更申请后的实际位次 与预计位次可能稍有差异)

请输入短信验证码

获取验证码

提交